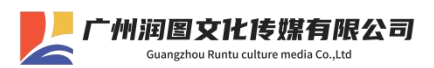

## 如何获取学信网图像采集码

## 获取学信网图像采集码的三种渠道

- ▶ 一、通过学信网公众号获取
- ▶ 二、通过**学信网 APP** 获取
- ➤ 三、通过学信网学信档案获取

## 以下示范: 通过学信网公众号获取采集码

1. 手机微信搜索"学信网"公众号,点击学信网图标进入公众号

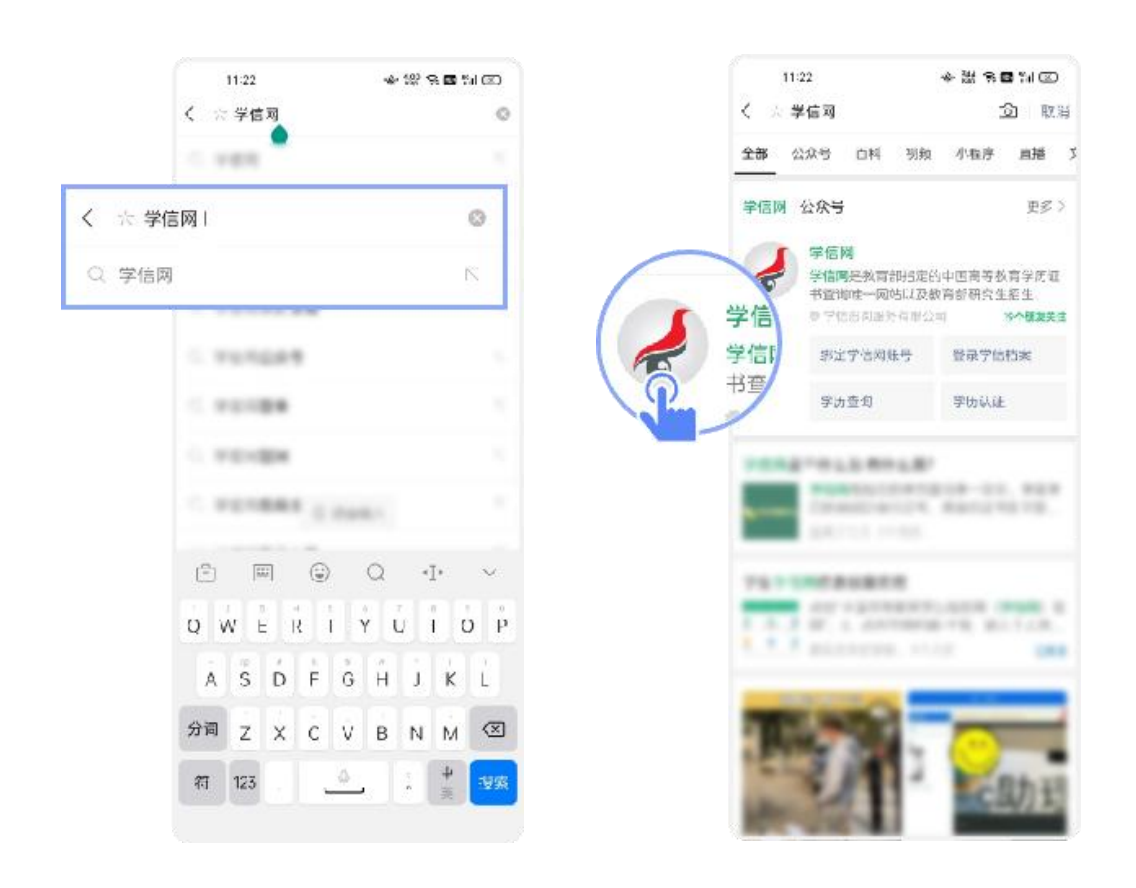

广州润图文化传媒有限公司 Guangzhou Runtu culture media Co.,Ltd

2. 第一次登录,点击"关注"发送消息、选择"学信账号"

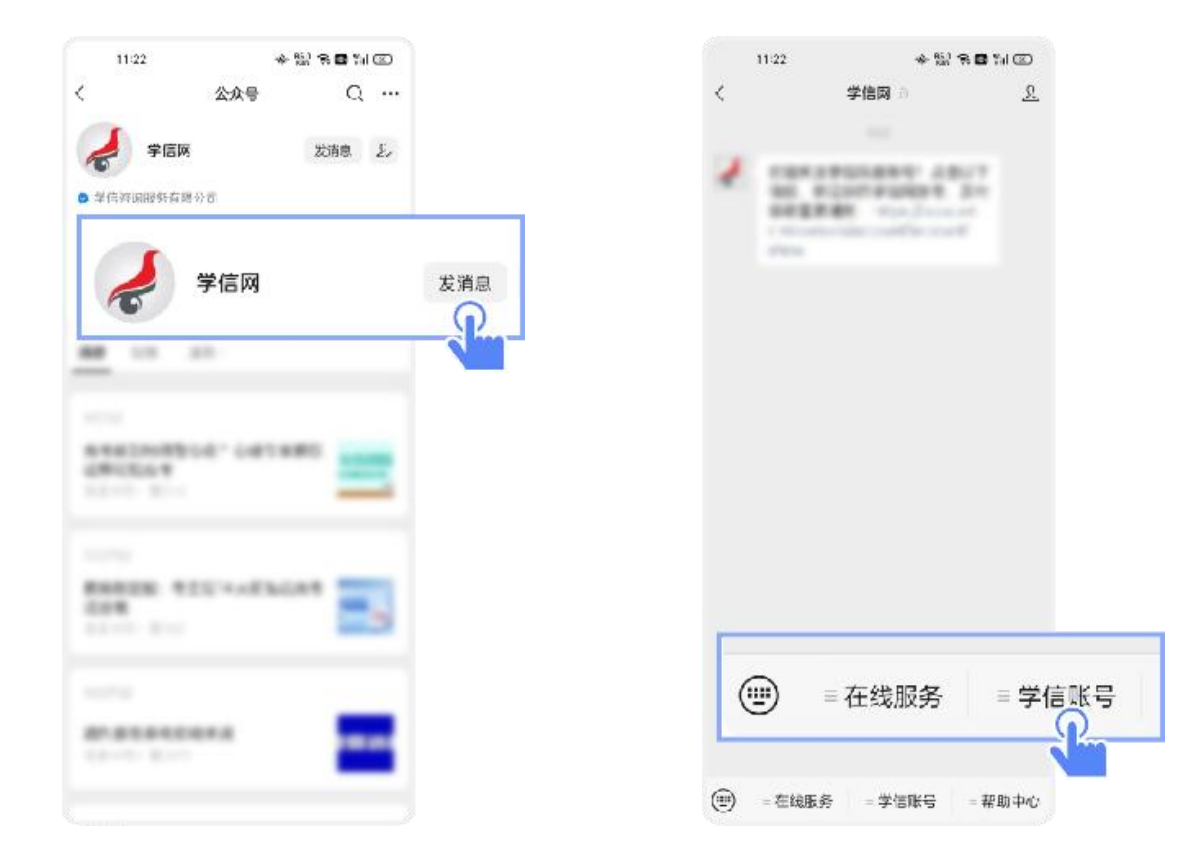

3. 点击"登录学信档案",选择"学籍学历"

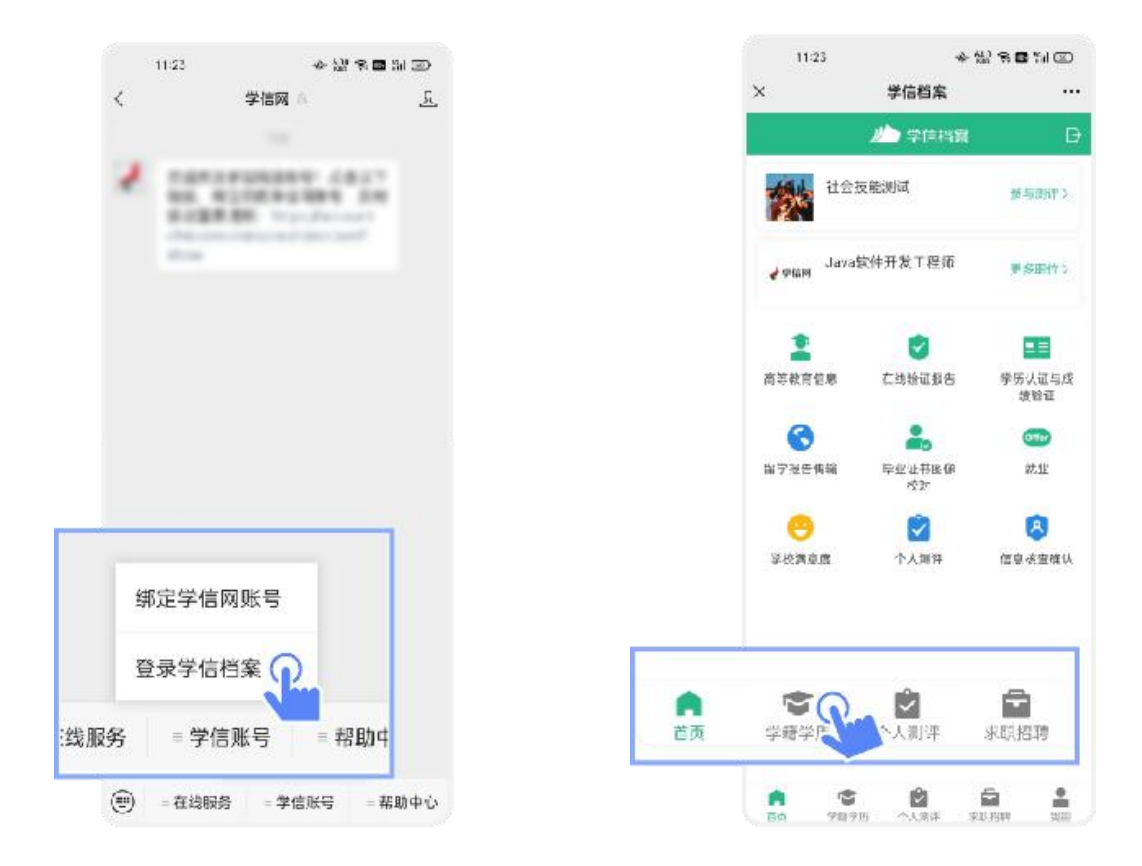

广州润图文化传媒有限公司 Guangzhou Runtu culture media Co..Ltd

## 4. 点击"学籍信息",点击屏幕上方"获取图像采集码"按钮

| < 商等教育信息                                   |                                                                                                    | d 7                                   | 9-41AM \$ 100% |
|--------------------------------------------|----------------------------------------------------------------------------------------------------|---------------------------------------|----------------|
| 高校毕业生理院调查问卷                                |                                                                                                    | <                                     | 学籍信息           |
|                                            |                                                                                                    | · 获取图的条系                              | 集時 >           |
|                                            | K                                                                                                    |                                       | 张**王           |
| XXXX大学 (土科-)                               | <b>ℯ</b> сны图像采集码                                                                                                    | 3.2.5% # <i>6951</i>                  |                |
|                                            | 변하 <b>전·태</b><br>도파하다 (863                                                                                                    |                                       | (x)            |
| 学历信息(1) 还有学历说有月子自来(                        | UE SE                                                                                                    |                                       |                |
| (manufacture)                              |                                                                                                    | 民権                                    | Z              |
| XXXX大学 ###                                 |                                                                                                    | 同伊鲁阳                                  |                |
| 计算机科学与技术。管理学们制                             |                                                                                                    | (사용)                                  | 4年             |
|                                            |                                                                                                    | 学历学制                                  | 普流             |
| 书研信息                                       | and the set of the set of the set | 36.<br>3                              | - <del></del>  |
| 1210213-120223 - 2213                      | ethten                                                                                                    | 亦(斯油油站)                               | 2              |
| 《恐没有考研信息》                                  |                                                                                                    | 3438.                                 | -              |
| 委日常没有考研信息。系统提供2006年以来大学的预<br>[17] 和年期点到15提 |                                                                                                    | 75                                    |                |
| and 17 man a work of an                    |                                                                                                    | 入行日期                                  | 2007年09-01日    |
| 毕业去向                                       |                                                                                                    | · · · · · · · · · · · · · · · · · · · | 20119=07.701B  |
|                                            |                                                                                                    | -                                     |                |
| 这不是应是毕业生,不仅吃给业店点!                          |                                                                                                    |                                       | 申请送证报告         |

5. "保存图片"按钮,保存学信网图像采集码到手机相册,操作完成。

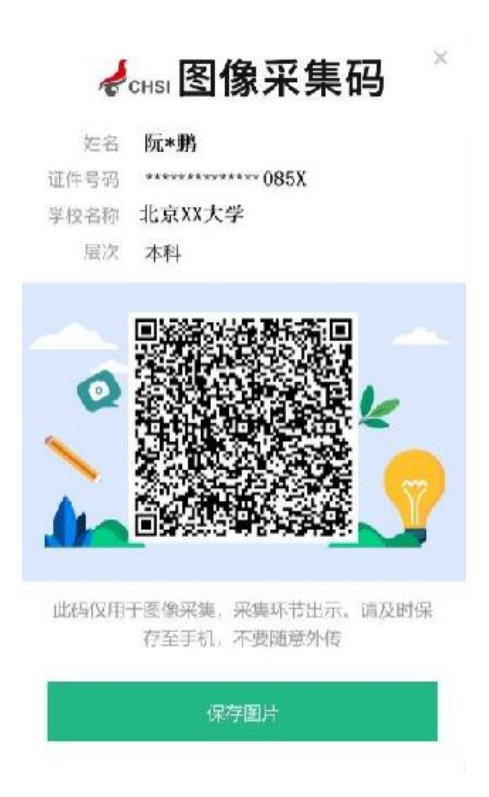

预祝图像采集顺利!